## Windows (2K3) DHCP TFTP Server Name/Bootfile Name (Option 66/67) für Provisionierungs-Redirect

(Quelle: http://www.lynclog.com/2010/08/managing-snom-endpoints-in-your.html)

- 1. DHCP-Server Konsole Snapln starten
- 2. auf dem IPv4 Bereich Herstellerklassen definieren... (Define Vendor Classes...) wählen

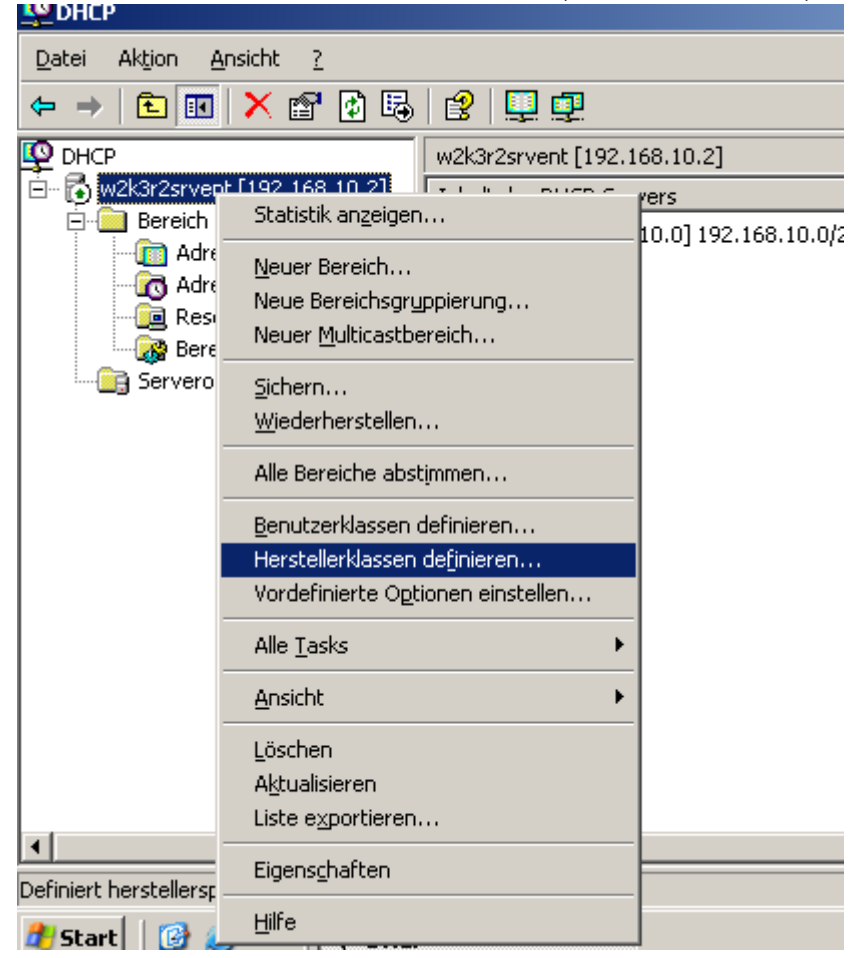

- 3. Hinzufügen-Button klicken, sinnvollen Anzeigenamen (Display name) und Beschreibung (Description) wählen, z.b. snom720
- dann im Feld Kennung (ID) ganz rechts in die Spalte ASCII klicken und dort die Vendor-Klasse eintragen, z.B. snom720 (bei Snom sind die Vendor-Klassen klein geschrieben, ohne Leerstelle mit der Produktnummer postfixed, z.b. snom320, snom360, snom720, ...)

| AZ AC 2022 15 47 dICHIV.4 X.SEIVELKHUWIEUYEDASE.WIHUUWS UHCHHLLPS.//WIKI.UCWALE.COM/ALCHIV/4 X/SEIVEL/KHUWIEUYEDASE/WIHUUW | dhcn  |
|----------------------------------------------------------------------------------------------------|-------|
| 0/.06.2023 15:47                                                                                                    | _uncp |

| <u>P</u><br>Da                                                                                                    | DI | co<br>HCP-Herstellerklassen<br>Verfügbare Klassen:                 |                                                                   |   |                                                                            |    |         |             |       | 1      | ? × |                  |            |                  |
|----------------------------------------------------------------------------------------------------|----|--------------------------------------------------------------------|-------------------------------------------------------------------|---|----------------------------------------------------------------------------|----|---------|-------------|-------|--------|-----|------------------|------------|------------------|
| <b></b>                                                                                                    |    | Name                                                               | Beschreibung                                                      |   |                                                                            |    |         | -16         | Hinzu | lfüger | n   |                  |            |                  |
| in the second second se |    | Microsoft Windows 20<br>Microsoft Windows 98<br>Microsoft-Optionen | Herstellerspezifisc<br>Herstellerspezifisc<br>Herstellerspezifisc | 2 | Anzeigename:<br>snom720<br>Beschreibung:<br>snom720<br>Kennung:<br>0000 73 | 6E | f<br>6F | Binär<br>6D | : 37  | 32     | 30  | <br>AS<br>snom72 | <b>?</b> × | Beschi<br>Testne |
| •                                                                                                    |    |                                                                    |                                                                   |   |                                                                            |    |         |             |       |        | OK  | Abbrec           | hen        |                  |

I

Die Schritte 3.-4. müssen für jedes snom-Modell wiederholt werden, da snom die Modellnummer (inkorrekterweise) im Vendor-String mit angibt.

| ol<br>ses             | Verfügbare Klassen:                                                                                                    | December 2000                                                                                                    | (1):                    |  |
|-----------------------|----------------------------------------------------------------------------------------------------|----------------------------------------------------------------------------------------------------|-------------------------|--|
| Jngen<br>otioner<br>n | Name<br>Microsoft Windows 20<br>Microsoft Windows 98<br>Microsoft-Optionen<br>snom710<br>snom715<br>snom720<br>snom760 | Beschreibung<br>Herstellerspezifische Optionen fü<br>Herstellerspezifische Optionen fü<br>snom710<br>snom715<br>snom720<br>snom760 | Entfernen<br>Bearbeiten |  |
|                       |                                                                                                    |                                                                                                    | Schließen               |  |

5. Zurück zu den IPv4 Optionen, auf **Vordefinierte Optionen einstellen...** (*Set Predefined Options...*) klicken und unter **Optionsklasse** (*Option class*) die eben angelegte Vendor-Klasse auswählen.

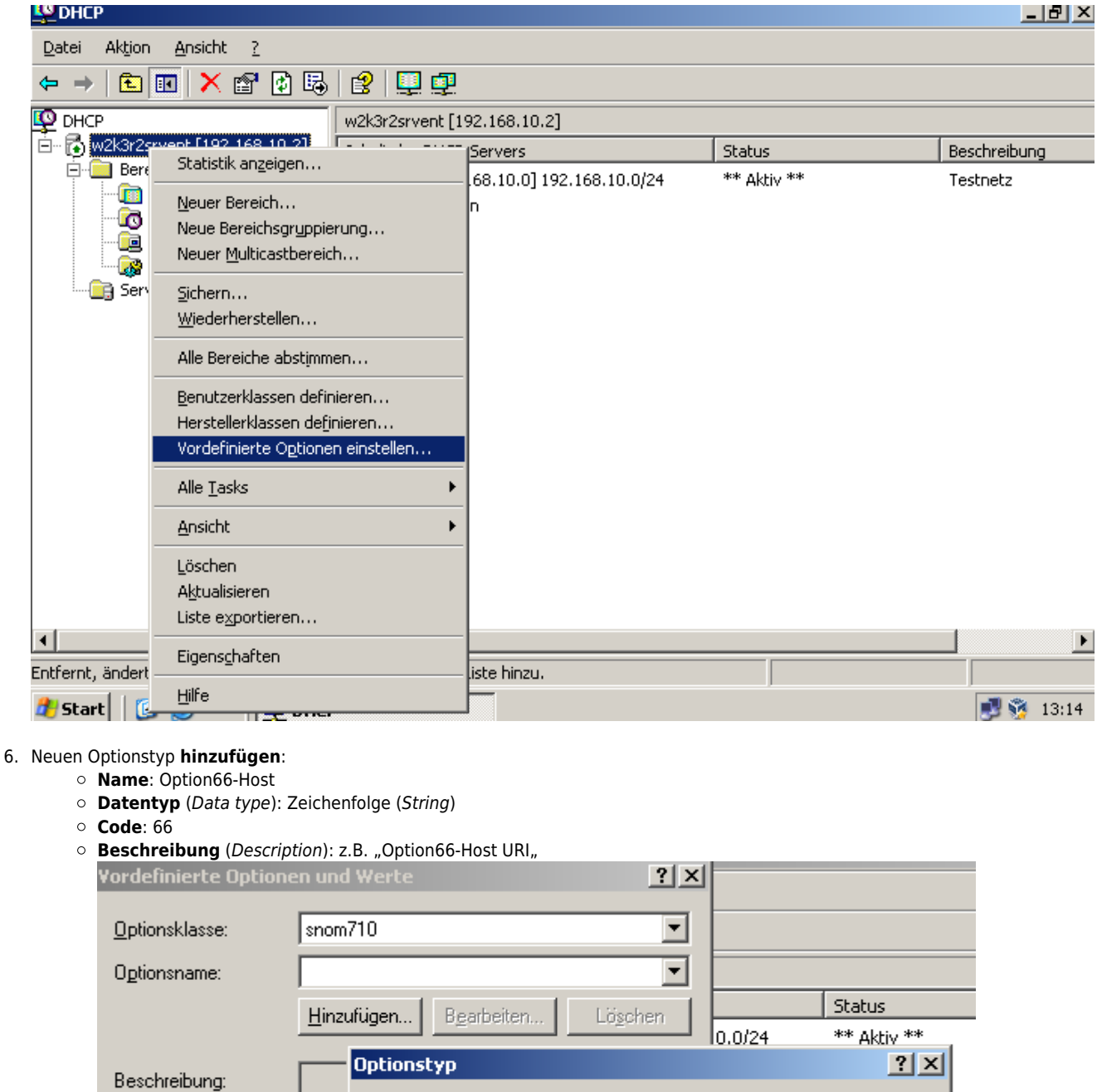

|               |                        | 10.0/24 ** Aktiv **    |
|---------------|------------------------|------------------------|
| Beschreibung: | Optionstyp             | <u>? ×</u>             |
| _Wert         | Klasse:                | snom710                |
| Wolt          | <u>N</u> ame:          | Option66-Host          |
|               | <u>D</u> atentyp:      | Zeichenfolge 🔽 🗖 Agray |
|               | <u>C</u> ode:          | 66                     |
|               | B <u>e</u> schreibung: | Option66-Host URI      |
|               |                        | OK Abbrechen           |
|               | 01                     | K Abbrechen            |
|               |                        |                        |

7. OK klicken und als Wert (Value) den Provisionierungs-Host eintragen (z.B. http://192.168.1.1)

| Last update:     | archiv/1 | viconioniknowlodgobocowindowc  | dhen https://wiki.uswara.com/archiv/4  | v/conver/knowledgebace/windowc | dhan  |
|------------------|----------|--------------------------------|----------------------------------------|--------------------------------|-------|
| 07.06.2023 15:47 | archiv:4 | x:server:knowledgebase:windows | _uncp nucps://wiki.ucware.com/arcniv/4 |                                | _uncp |

| Vordefinierte Optione  | en und Werte       |                     | <u>? ×</u>       |
|------------------------|--------------------|---------------------|------------------|
| <u>O</u> ptionsklasse: | snom710            |                     | •                |
| Optionsname:           | 066 Option66-H     | ost                 | •                |
|                        | <u>H</u> inzufügen | B <u>e</u> arbeiten | Lö <u>s</u> chen |
| Beschreibung:          | Option66-Host L    | JRI                 |                  |
| Wert                   |                    |                     |                  |
| Zeichenfolge           | Lod                |                     |                  |
| μπαρ://192.168.10.     | noų                |                     |                  |
|                        |                    |                     |                  |
|                        |                    |                     |                  |
|                        |                    |                     |                  |
|                        |                    |                     |                  |
|                        |                    | ОК                  | Abbrechen        |
|                        |                    |                     |                  |

- 8. Neuen Optionstyp hinzufügen:
  Name: Option67-Pfad
  Datentyp (Data type): Zeichenfolge (String)
  - **Code**: 67

| 0 | Beschre       | eibung (Descripti      | ion): z.B. "Option67-Pfad"      |           |
|---|---------------|------------------------|---------------------------------|-----------|
|   | Vordel        | finierte Optione       | en und Werte                    | ? ×       |
|   | <u>O</u> ptio | nsklasse:              | snom710                         | ✓ /24     |
|   | Optio         | nenama:<br>Datioactus  | 1066 Option66-Host              | 2 2       |
|   |               | opcionscyp             |                                 |           |
|   |               | Klasse:                | snom710                         |           |
|   | Bes           | <u>N</u> ame:          | Option67-Pfad                   |           |
|   | ۲w            | Datentyp:              | Zeichenfolge 🔽 🗖 A <u>r</u> ray |           |
|   | Ī             | <u>C</u> ode:          | 67                              |           |
|   |               | B <u>e</u> schreibung: | Option67-Pfad                   |           |
|   |               |                        | ОК                              | Abbrechen |

9. OK klicken und als Wert (Value) den Provisionierungs-Pfad eintragen (z.B. ucware/prov/snom/settings.php?mac={mac}).

| Vordefinierte Optic                                             | onen und Werte            | <u>? ×</u>    |  |
|-----------------------------------------------------------------|---------------------------|---------------|--|
| <u>O</u> ptionsklasse:                                          | snom710                   | •             |  |
| Optionsname:                                                    | 067 Option67-Pfad         | •             |  |
|                                                                 | Hinzufügen Bearbeiten Lös | <u>s</u> chen |  |
| Beschreibung:                                                   | Option67-Pfad             |               |  |
| Wert<br>Zeichenfolge<br>ucware/prov/snom/settings.php?mac=(mac) |                           |               |  |
|                                                                 |                           |               |  |
|                                                                 | ОК Авы                    | rechen        |  |

Zusammen mit Option 66 ergibt sich nun die komplette Provisionierungs-URI: http://192.168.1.1ucware/prov/snom/settings.php?mac={mac}

- Fenster Vordefinierte Optionen und Werte durch Klick auf OK verlassen, danach unter IPv4 im entsprechenden Bereich Rechtsklick auf Bereichsoptionen (Scope Options) und dort Optionen konfigurieren (Configure Options)

| Datei Aktion <u>A</u> nsicht <u>?</u>                                                              |                       |   |            |           |  |
|----------------------------------------------------------------------------------------------------|-----------------------|---|------------|-----------|--|
|                                                                                                    |                       |   |            |           |  |
| 😰 DHCP                                                                                             | Bereichsoptionen      | I |            |           |  |
| 🖻 – 🔂 w2k3r2srvent [192.168.10.2]                                                                  | Optionsname           |   | Hersteller | Wert      |  |
| Bereich [192.168.10.0] 192.     Adresspool     Adressleases     Bereichsoptionen     Serveroptione | 💞 003 Router Standard |   | Standard   | 192.168.1 |  |
| Ansicht                                                                                            | •                     |   |            |           |  |
| A <u>k</u> tualisiere                                                                              | n                     |   |            |           |  |
| Liste export                                                                                       | ieren                 |   |            |           |  |
| Hilfe                                                                                              |                       |   |            |           |  |
|                                                                                                    |                       | • |            |           |  |

- Unter Erweitert (Advanced) die zuvor angelegte Vendor-Klasse auswählen

| Last update:     | archivul | visorvoriknowlodgobosowindows    | dhen https://wiki.ucwara.com/archiv/4  | x/sonvor/knowledgebase/windows  | dhan  |
|------------------|----------|----------------------------------|----------------------------------------|---------------------------------|-------|
| 07.06.2023 15:47 | archiv:4 | _x:server:knowledgebase:windows_ | _uncp https://wiki.ucware.com/archiv/4 | _x/server/knowledgebase/windows | _uncp |

| ЭНС | Bereichoptionen                                                                                                    |                                                                                                    | <u>? ×</u> |
|-----|----------------------------------------------------------------------------------------------------|----------------------------------------------------------------------------------------------------|------------|
| tei | Allgemein Erweitert                                                                                                    |                                                                                                    |            |
| -   | <u>H</u> erstellerklasse:                                                                                                    | DHCP-Standardoptionen                                                                                                  | ∍∥         |
|     | Erstelicitidasse:<br>Benutzerklasse:<br>Zur Verfügung stehende<br>002 Zeitoffset<br>003 Router<br>004 Zeitserver<br>↓<br>Dateneingabe | DHCP-Standardoptionen<br>Microsoft Windows 2000-Optionen<br>Microsoft Windows 98-Optionen<br><u>snom710</u><br>snom715 |            |
|     |                                                                                                    |                                                                                                    |            |
|     |                                                                                                    | OK Abbrechen Obern                                                                                                    | ehmen      |

## - Optionen 66 und 67 aktivieren

| ereichoptionen                | ?                        |
|-------------------------------|--------------------------|
| Allgemein Erweitert           |                          |
| <u>H</u> erstellerklasse:     | snom710                  |
| Benutze <u>r</u> klasse:      | Standardbenutzerklasse 💌 |
| Zur Verfügung stehende C      | )ptio Beschreibung       |
| 🗹 066 Option66-Host           | Option66-Host URI        |
| 🗹 067 Option67-Pfad           | Option67-Pfad            |
| 132/Option132-VLAN            | Option132-VLAN ID        |
| Dateneingabe                  |                          |
| Zeichenfolgenwert:            |                          |
| ucware/prov/spom/sett         | ings.php?mac={mac}       |
| Jacondies provi sitionis sect | angs.prp:mdc=(mdc)       |
|                               |                          |
|                               |                          |
|                               |                          |
|                               |                          |
|                               |                          |
|                               |                          |
|                               |                          |
|                               |                          |
|                               |                          |
|                               |                          |
|                               |                          |
|                               |                          |

- Übernehmen (Apply) drücken! - Fertig. ====Windows (2K3) DHCP VLAN ID (Option 132) für Provisionierungs-Redirect==== - Aus der vorherigen Anleitung Schritte 1.-5. ausführen. - Neuen Optionstyp hinzufügen: \* Name: Option132-VLAN \* Datentyp: Zeichenfolge \* Code: 132 \* Beschreibung: z.B. "Option132-VLAN ID"

| Vordefinierte Optione | n und         | Werte            |                    |          | <u>? ×</u>       |       |                 |           |
|-----------------------|---------------|------------------|--------------------|----------|------------------|-------|-----------------|-----------|
| Optionsklasse:        | snom          | 710              |                    |          | •                |       |                 |           |
| Optionsname:          |               |                  |                    |          | -                |       |                 |           |
|                       | <u>H</u> inzu | fügen            | B <u>e</u> arbeite | m l      | .ö <u>s</u> chen |       | 24              | Status    |
| Beschreibung:         |               | Options          | typ                |          |                  | 10.0) | 27              | ? ×       |
|                       | ,<br>         | Klasse:          |                    | snom710  |                  |       |                 |           |
| Wold                  |               | <u>N</u> ame:    |                    | Option13 | 32-VLAN          |       |                 |           |
|                       |               | <u>D</u> atenty  | /p:                | Zeichen  | folge            | •     | 🗆 A <u>r</u> ra | y         |
|                       |               | <u>C</u> ode:    |                    | 132      |                  |       |                 |           |
|                       |               | B <u>e</u> schre | eibung:            | Option13 | 32-VLAN ID       |       |                 |           |
|                       |               |                  |                    |          |                  | OK    |                 | Abbrechen |
|                       |               |                  | ОК                 | A        | obrechen         |       |                 |           |
|                       |               |                  |                    |          |                  |       |                 |           |

- OK klicken und als Wert die VLAN ID eintragen (z.B. 55)

| Vordefinierte Option   | en und Werte       | ?×   |
|------------------------|--------------------|------|
| <u>O</u> ptionsklasse: | snom710            | •    |
| Optionsname:           | 132 Option132-VLAN | •    |
|                        | Hinzufügen         | hen  |
| Beschreibung:          | Option132-VLAN ID  |      |
| _ Wert                 |                    |      |
|                        |                    | -    |
| 100                    |                    |      |
|                        |                    |      |
|                        |                    |      |
|                        |                    |      |
|                        |                    |      |
|                        | OK Abbre           | chen |

- Aus der vorherigen Anleitung Schritte 10. und 11. ausführen. - Option 132 aktivieren

Last update: 07.06.2023 15:47 archiv:4\_x:server:knowledgebase:windows\_dhcp https://wiki.ucware.com/archiv/4\_x/server/knowledgebase/windows\_dhcp

| Allgemein Erweitert       |                                      |  |  |  |  |
|---------------------------|--------------------------------------|--|--|--|--|
| <u>H</u> erstellerklasse: | snom710                              |  |  |  |  |
| Benutze <u>r</u> klasse:  | Standardbenutzerklasse 💌             |  |  |  |  |
| Zur Verfügung stehende (  | Optio Beschreibung                   |  |  |  |  |
| 066 Option66-Host         | Option66-Host URI                    |  |  |  |  |
| I U67 Uption67-Prad       | Option67-P1ad<br>Option1323/JI AN ID |  |  |  |  |
|                           |                                      |  |  |  |  |
|                           |                                      |  |  |  |  |

- Übernehmen\*\* (Apply) drücken!

10. Fertig.

From: https://wiki.ucware.com/ - UCware-Dokumentation Permanent link: https://wiki.ucware.com/archiv/4\_x/server/knowledgebase/windows\_dhcp

Last update: 07.06.2023 15:47